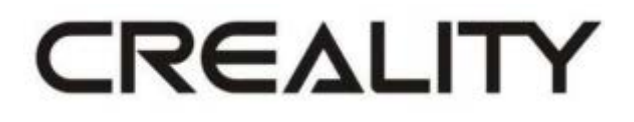

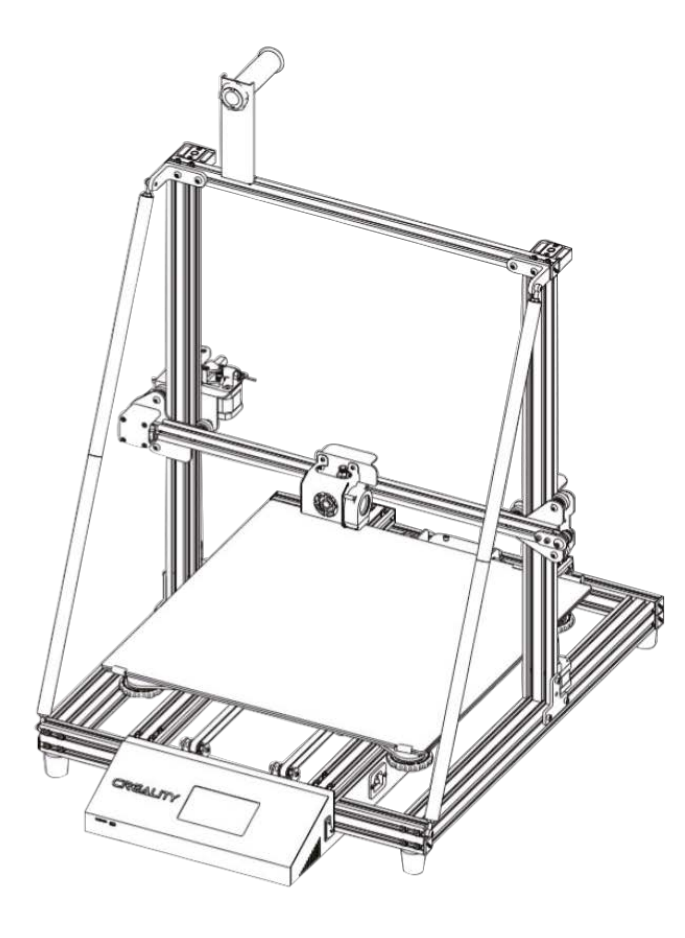

# 3D Tiskárna CR-10 Max

Uživatelský manuál

Vážený zákazníku,

děkujeme Vám za zakoupení našeho produktu. Prosíme, pečlivě si přečtěte následující instrukce před prvním použitím a uživatelský manuál si uschovejte pro pozdější užití. Zejména dbejte na bezpečnostní pokyny. Pokud máte jakékoliv dotazy či připomínky ohledně přístroje, prosíme, obraťte se na zákaznickou linku.

www.alza.cz/kontakt

*Dovozce* Alza.cz a.s., Jankovcova 1522/53, Holešovice, 170 00 Praha 7, <u>www.alza.cz</u>

## Poznámky

- Nepoužívejte tiskárnu jiným způsobem, než je popsáno, aby nedošlo ke zranění osob nebo poškození majetku.
- Neumisťujte zařízení do blízkosti zdrojů tepla nebo hořlavých či výbušných předmětů. Doporučujeme jej umístit do dobře větraného a málo prašného prostředí.
- Nevystavujte zařízení prudkým vibracím nebo nestabilnímu povrchu, protože by to mohlo způsobit špatnou kvalitu tisku.
- Před použitím experimentálních nebo exotických filamentů doporučujeme ke kalibraci a testování použít standardní filamenty, jako je ABS nebo PLA.
- Nepoužívejte jiný napájecí kabel než ten, který je součástí dodávky. Vždy používejte uzemněnou tří kolíkovou zásuvku.
- Během provozu se nedotýkejte trysky nebo vyhřívané desky, protože by mohly být horké. Během používání udržujte ruce mimo zařízení, aby nedošlo k popálení nebo zranění osob.
- Při práci se zařízením nenoste rukavice ani volný oděv. Takové oblečení se může zamotat do pohyblivých částí, což může vést k popáleninám, možnému zranění nebo poškození zařízení.
- Po tisku použijte dodané nástroje k vyčištění filamentu na trysce, dokud je ještě horká. Nedotýkejte se trysky rukama přímo.
- Zařízení často čistěte. Při čištění vždy vypněte napájení a otřete zařízení suchým hadříkem, abyste odstranili nečistoty. Před každým tiskem očistěte rám a kolejnici čističem na sklo nebo izopropylalkoholem, abyste dosáhli konzistentních výsledků.
- Děti do 10 let by neměly zařízení používat bez dozoru
- Toto zařízení je vybaveno bezpečnostním ochranným mechanismem. Během spouštění nepohybujte mechanismem trysky a tiskové platformy, jinak se zařízení kvůli bezpečnosti automaticky vypne.

# Úvod

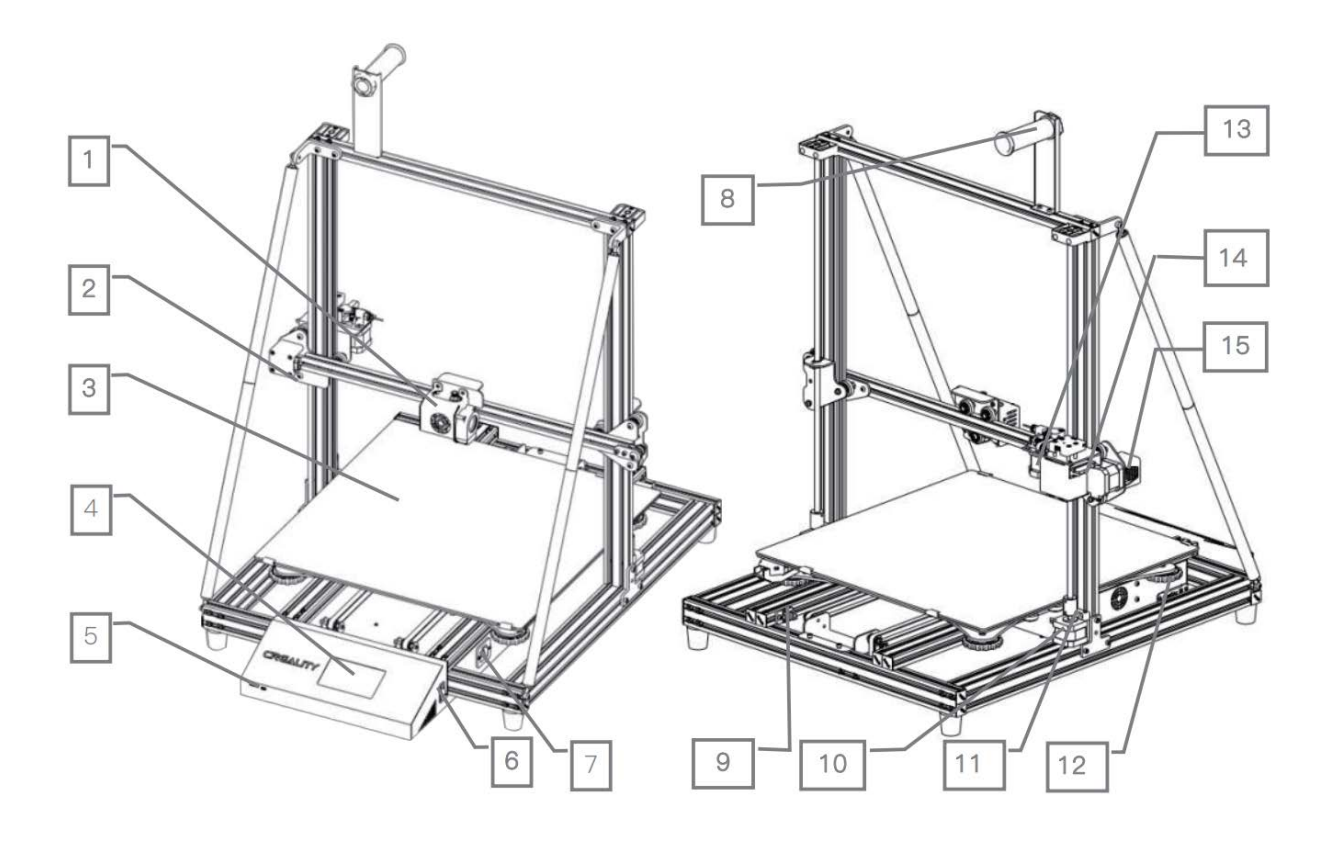

- 1. Sada trysky & auto vyrovnání
- 2. Koncový spínač osy X
- 3. Tisková platforma
- 4. Dotykový displej
- 5. Slot pro TF kartu & USB port
- 6. Spínač
- 7. Zásuvka
- 8. Držák filamentu

- 9. Koncový spínač osy Y
- 10. Motor osy Z
- 11. Spojka
- 12. XL matice pro vyrovnání platformy
- 13. Extruder (E) motor
- 14. Detektor filamentu
- 15. Motor osy X

#### Parametry

| Model       | CR-10 Max                                                     |  |  |  |  |
|-------------|---------------------------------------------------------------|--|--|--|--|
| Rozměry     | 450x450x470mm                                                 |  |  |  |  |
| formování   |                                                               |  |  |  |  |
| Technologie | FDM                                                           |  |  |  |  |
| formování   |                                                               |  |  |  |  |
| Sestava     | 1                                                             |  |  |  |  |
| trysky      |                                                               |  |  |  |  |
| Tloušťka    | 0.1mm-0.4mm                                                   |  |  |  |  |
| řezu        |                                                               |  |  |  |  |
| Průměr      | 0.4mm 0.8mm                                                   |  |  |  |  |
| trysky      |                                                               |  |  |  |  |
| Přesnost    | ±0.1mm                                                        |  |  |  |  |
| Filament    | Φ1.75mm PLA                                                   |  |  |  |  |
| Formát      | STL/OBJ/AMF                                                   |  |  |  |  |
| souboru     |                                                               |  |  |  |  |
| Pracovní    | Online nebo TF karta offline                                  |  |  |  |  |
| režim       |                                                               |  |  |  |  |
| Krájecí     | Creality Slicer/Cura/Repetier-Host/Simplify 3D                |  |  |  |  |
| Software    |                                                               |  |  |  |  |
| Specifikace | Základní deska: 75W, 24V, vstup: 100-240V AC, výstup: 24V ;   |  |  |  |  |
| napájecího  | Tisková platforma: 750W, 24V, vstup: 100-240V AC, výstup: 24V |  |  |  |  |
| zdroje      |                                                               |  |  |  |  |
| Napájení    | 750W                                                          |  |  |  |  |
| zařízení    |                                                               |  |  |  |  |
| Napájení    | 700W                                                          |  |  |  |  |
| tiskové     |                                                               |  |  |  |  |
| platformy   |                                                               |  |  |  |  |
| Teplota     | ≤100°C                                                        |  |  |  |  |
| tiskove     |                                                               |  |  |  |  |
| platformy   |                                                               |  |  |  |  |
| leplota     | ≤250°C                                                        |  |  |  |  |
| trysky      | A                                                             |  |  |  |  |
| Obnoveni    | Ano                                                           |  |  |  |  |
|             | <b>A</b>                                                      |  |  |  |  |
| Detektor    | Ano                                                           |  |  |  |  |
|             | A                                                             |  |  |  |  |
| Duaini Osa  | ΑΠΟ                                                           |  |  |  |  |
|             | angližtina ( žípětina                                         |  |  |  |  |
| Jazyk       |                                                               |  |  |  |  |
| operachi    | vvindows XP/vista///8/100 MAC/Linux                           |  |  |  |  |
| system      |                                                               |  |  |  |  |

# Obecný seznam

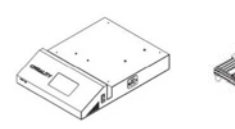

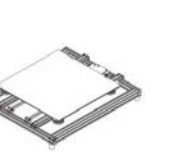

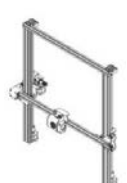

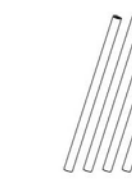

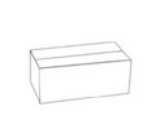

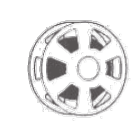

Základna

Tisková platforma

Portálový rám

Podpůrná tyč (táhlo)

Box na nářadí

Filament (1kg)

#### Nářadí

| č. | obrázek   | název                                                         | počet  |
|----|-----------|---------------------------------------------------------------|--------|
| 1  |           | Klíč a šroubovák                                              | 1 sada |
| 2  | 5         | TF karta a čtečka                                             | 1 sada |
| 3  |           | Špachtle                                                      | 1      |
| 4  |           | Kleště                                                        | 1      |
| 5  |           | Čistič trysky                                                 | 1      |
| 6  |           | Stahovací pásky                                               | 2      |
| 7  |           | Držák filamentu                                               | 1      |
| 8  |           | Cívka a matice                                                | 1      |
| 9  |           | Napájecí kabel                                                | 1      |
| 10 | 0         | USB kabel                                                     | 1      |
| 11 | W         | M4X20 Šroub s<br>válcovou hlavou s<br>vnitřním<br>šestihranem | 10     |
| 12 | •         | Pevný blok typu T                                             | 2      |
| 13 |           | Distanční podložka                                            | 1      |
| 14 | •         | Spárová měrka                                                 | 1      |
| 15 | <b>\$</b> | Náhradní díly                                                 | 1 sada |
| 16 | TTTT      | M5x45 Sems šroub                                              | 4 sady |
| 17 |           | M4X8 Šroub s krytou<br>hlavou M4 T-matice                     | 2 sady |

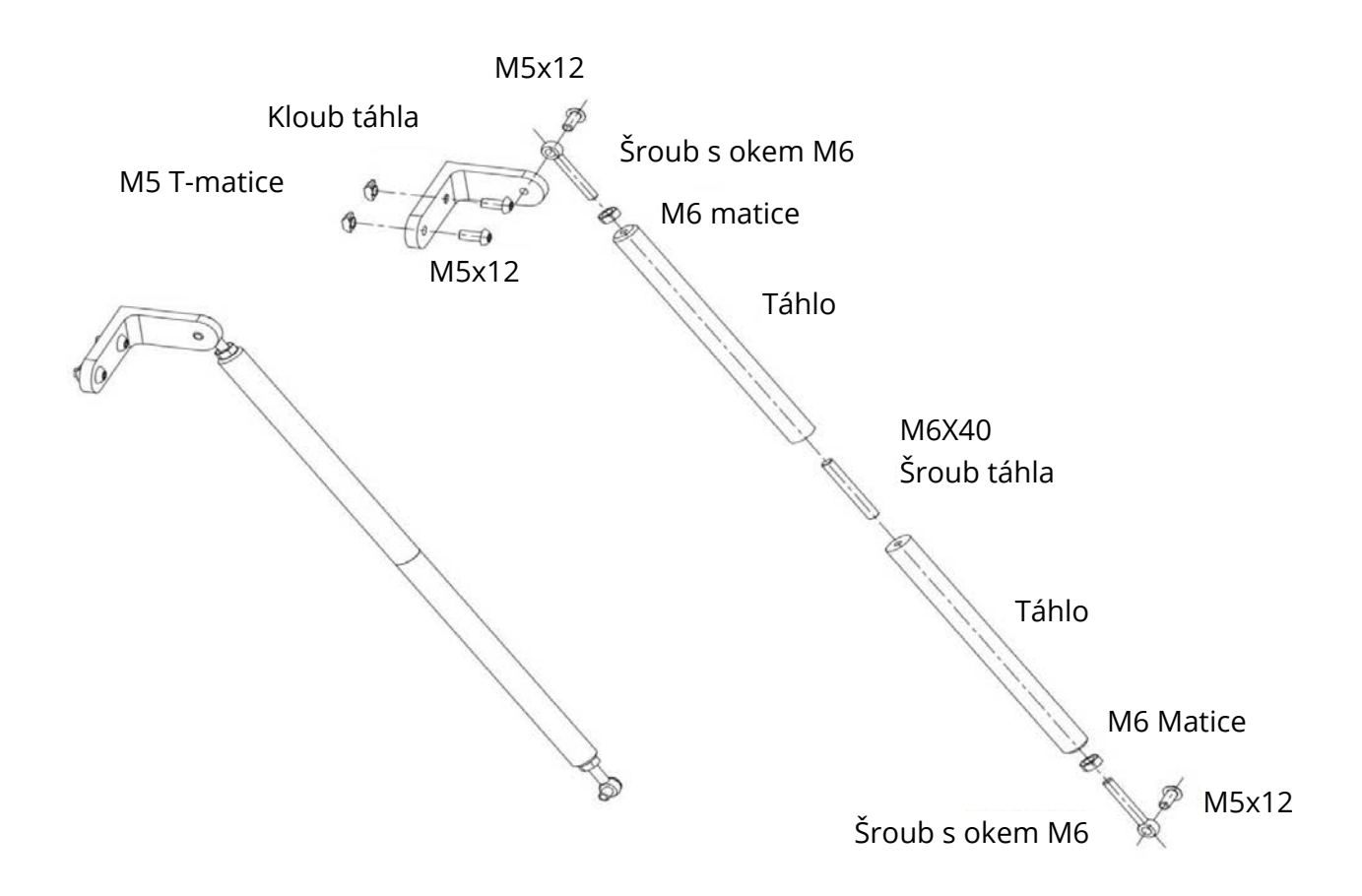

#### Detaily táhla

| č. | název                      | počet |
|----|----------------------------|-------|
| 1  | Táhlo                      | 4ks   |
| 2  | Spojovací tvarovky táhla   | 2ks   |
|    | typu L                     |       |
| 3  | Šroub s okem M6 x 35       | 4ks   |
| 4  | M6 Matice                  | 4ks   |
| 5  | Stavěcí šroub M6x40        | 2ks   |
| 6  | M5 x 12 Šroub s půlkulatou | 8ks   |
|    | hlavou s vnitřním          |       |
|    | šestihranem                |       |
| 7  | M5 T – Matice              | 4ks   |

## Instalace zařízení

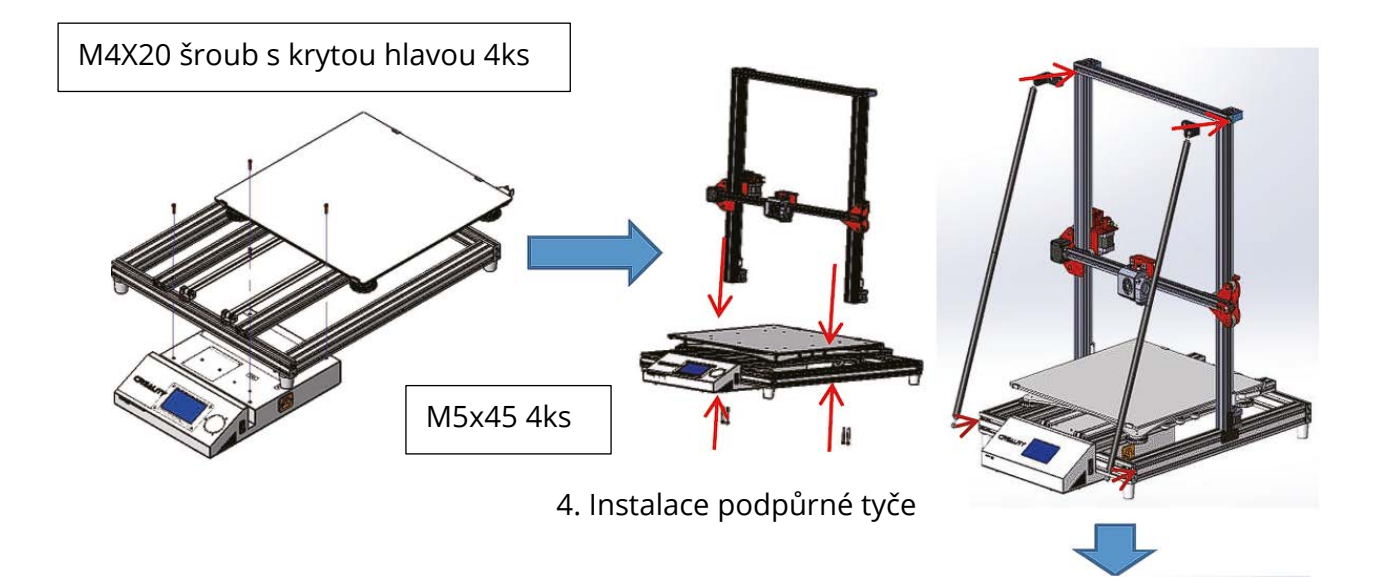

Šroub M6 x 40 2ks Šroub s okem M6 x 26 2ks Matice M6 4ks Šroub M5 x 12 8ks Matice M5 4ks

1. Instalace tiskové platformy 2. Instalace portálového rámu

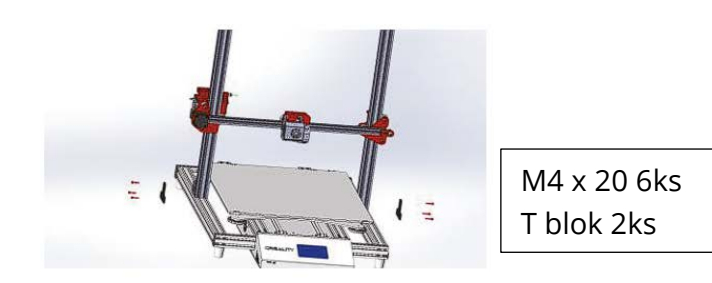

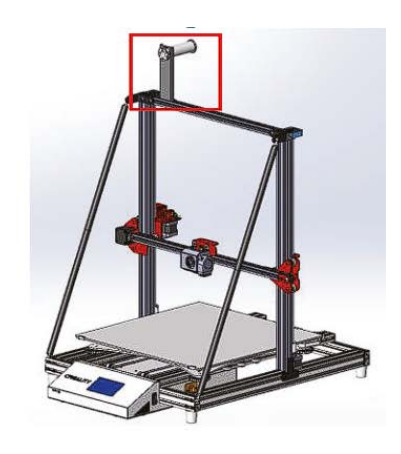

5. Instalace držáku filamentu

3. Portálová fixace rámu

M4 x 8 šroub s krytou hlavou 4ks M4 T-matice 2ks

## Připojení kabelu

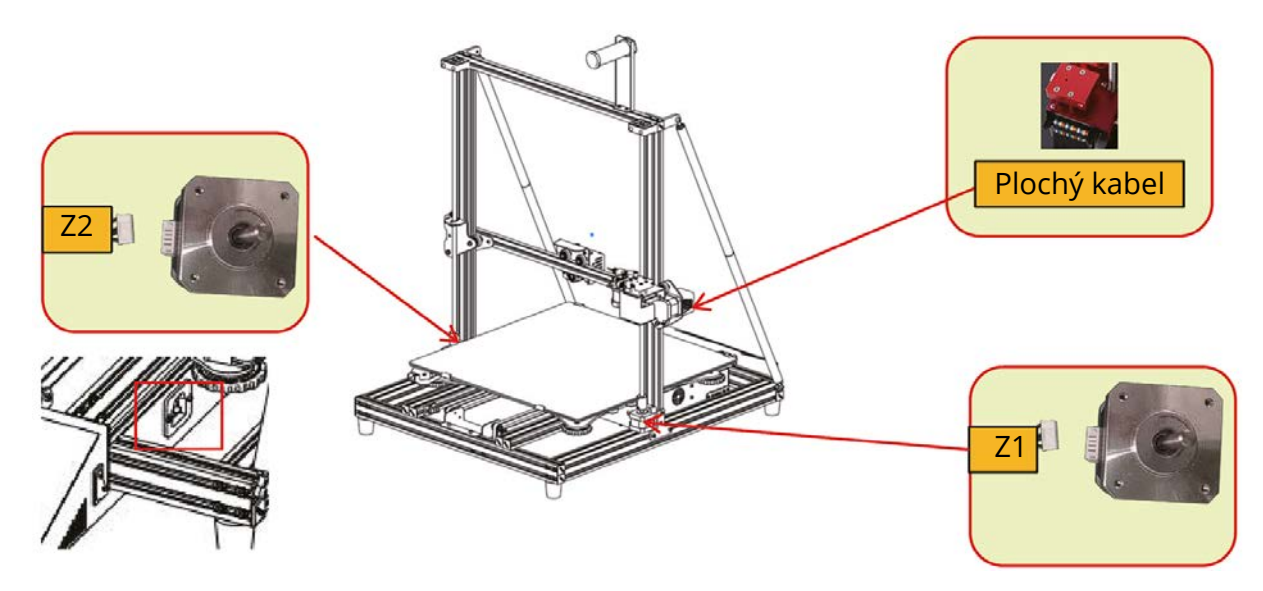

\* Zapojte napájecí kabel do tří otvorového napájecího konektoru.

# Informace o displeji

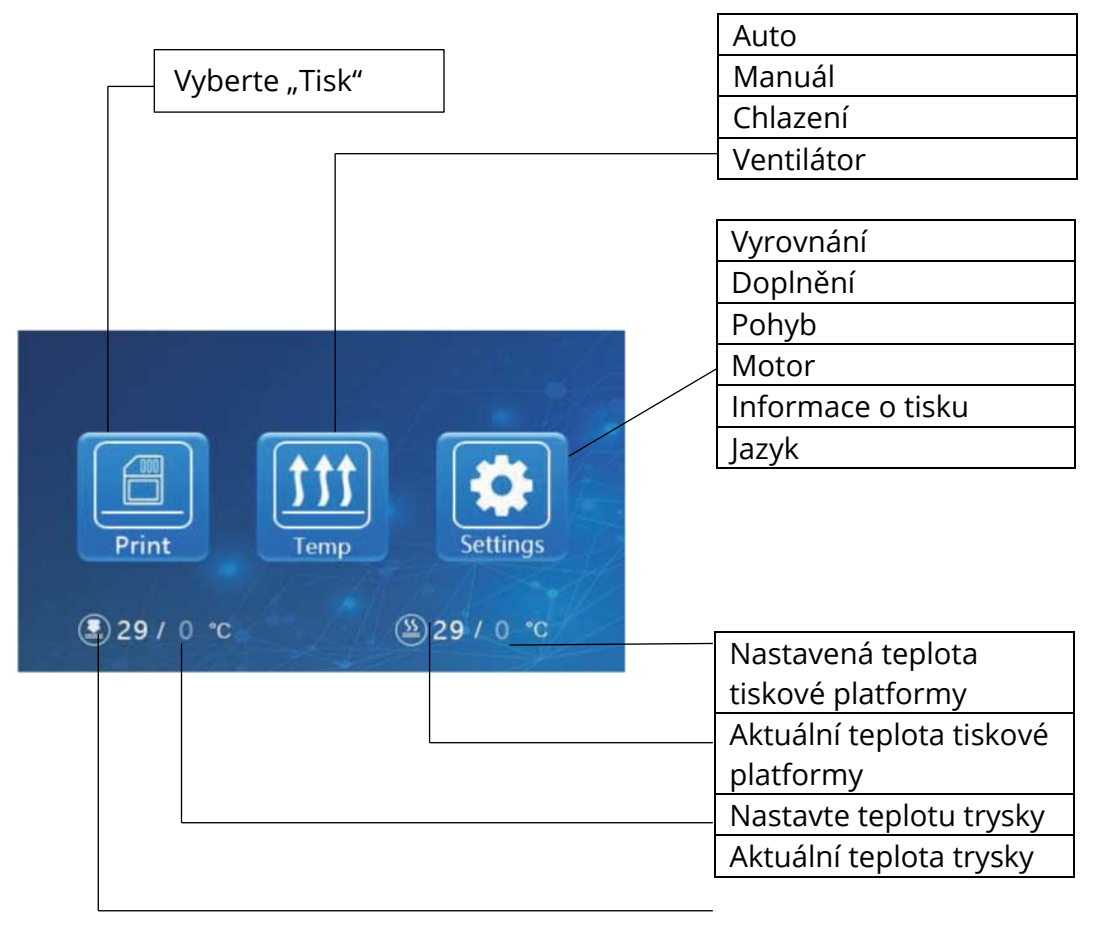

| Displej     |            |                                                 |                         |       |             |       |               |
|-------------|------------|-------------------------------------------------|-------------------------|-------|-------------|-------|---------------|
| Hlavní menu | Sub Menu   | Vysvětlení                                      |                         |       |             |       |               |
|             |            | Stop                                            |                         |       |             |       |               |
|             | TF karta   | Pozastavit / Pokračovat                         |                         |       |             |       |               |
| Tick        |            |                                                 | Rychlost tisku          |       |             |       |               |
| TISK        |            | Nastavit                                        | Vastavit Teplota trysky |       |             |       |               |
|             |            |                                                 |                         | Tepl  | ota tiskov  | /é p  | latformy      |
|             |            |                                                 | Ventilátor              |       |             |       |               |
|             |            |                                                 |                         | Zvýš  | it          | Ро    | kračovat/Stop |
|             |            |                                                 |                         | tepl  | otu/Stop    |       |               |
|             | Auto       | PLA\ABS (195°/240°)                             |                         |       |             |       |               |
| Тетр        | Manuál     | Předehřev trysky                                |                         |       |             |       |               |
|             |            | Předehřev tiskové platformy                     |                         |       |             |       | ormy          |
|             | Chlazení   | Ano/Ne                                          |                         |       |             |       |               |
|             | Ventilátor | Zapnout/Vypnout                                 |                         |       |             |       |               |
|             |            | Osa Z: Z domů, +0.1mm,-0.1mm                    |                         |       |             |       |               |
|             |            | AUX Klepnutím na čísla (① ~ ⑤)                  |                         |       |             | (1~5) |               |
|             |            | vyrovnán                                        | í p                     | roved | ľte asistov | /and  | é vyrovnání…  |
|             | Vyrovnání  | AUTO vyrovnání (přepínač)                       |                         |       |             |       |               |
|             |            | Měření platformy (parametry měření)             |                         |       |             |       |               |
|             | Doplnění   | Vyjmout<br>"Nakrmit"                            |                         |       |             |       |               |
| Nastavení   |            |                                                 |                         |       |             |       |               |
|             | Pohyb      | Osa X                                           | Osa                     | ΑY    | Osa Z       |       | Z Domů        |
|             | Motor      | Ano/Ne                                          |                         |       |             |       |               |
|             | vypnutý    |                                                 |                         |       |             |       |               |
|             | Jazyk      | angličtina / čínština                           |                         |       |             |       |               |
|             | Informace  | Režim zařízení, verze firmwaru, velikost tisku, |                         |       |             |       |               |
|             | o tiskárně | oficiální web                                   |                         |       |             |       |               |

## Vkládání filamentu

#### Předehřev

Metoda 1.

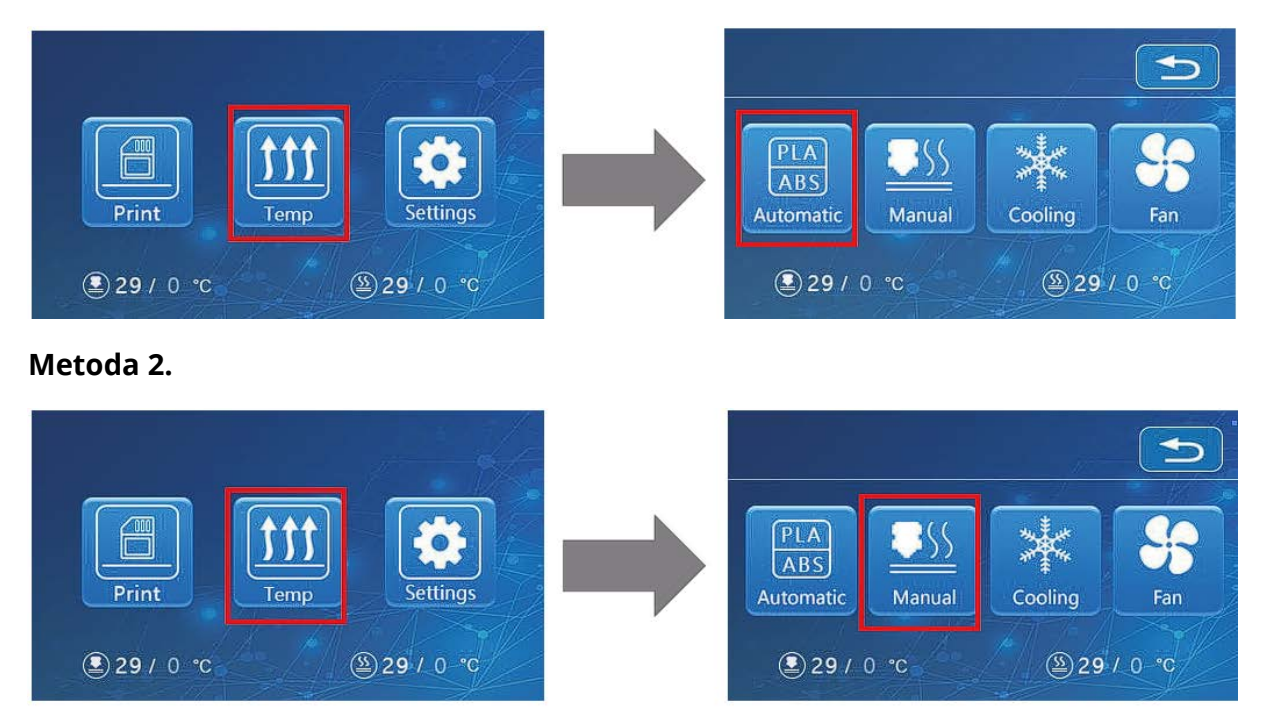

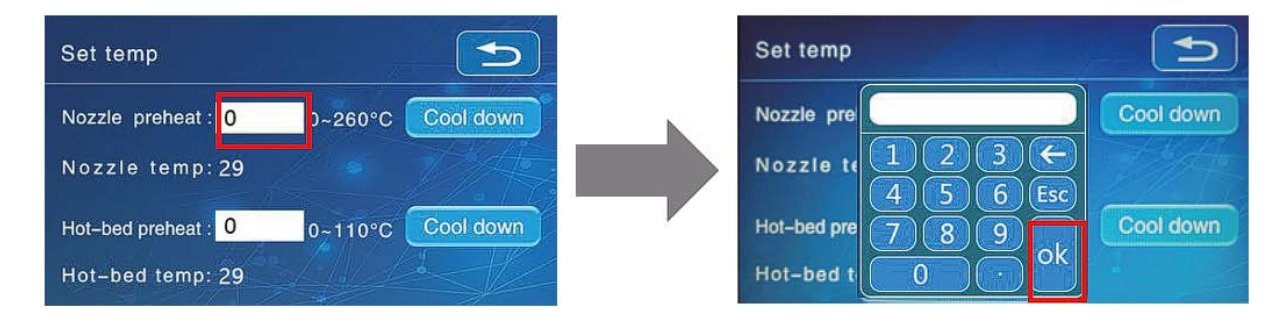

#### "Krmení"

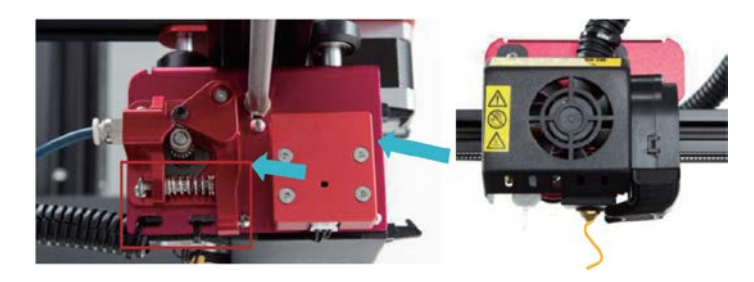

Projeďte detektorem filamentu, stiskněte a podržte pružinu extruderu. Vložte filament do polohy trysky otvorem v extruderu. Pokračujte v krmení, dokud neuvidíte filament vycházet z trysky.

#### Výměna filamentu během tisku:

1. Odřízněte filament v blízkosti extruderu a pomalu přivádějte nový, dokud se nový filament nepřidá do přívodní trubky.

(Nebo)

2. Předehřejte trysku a vyměňte použitý filament za nový.

## Vyrovnání platformy

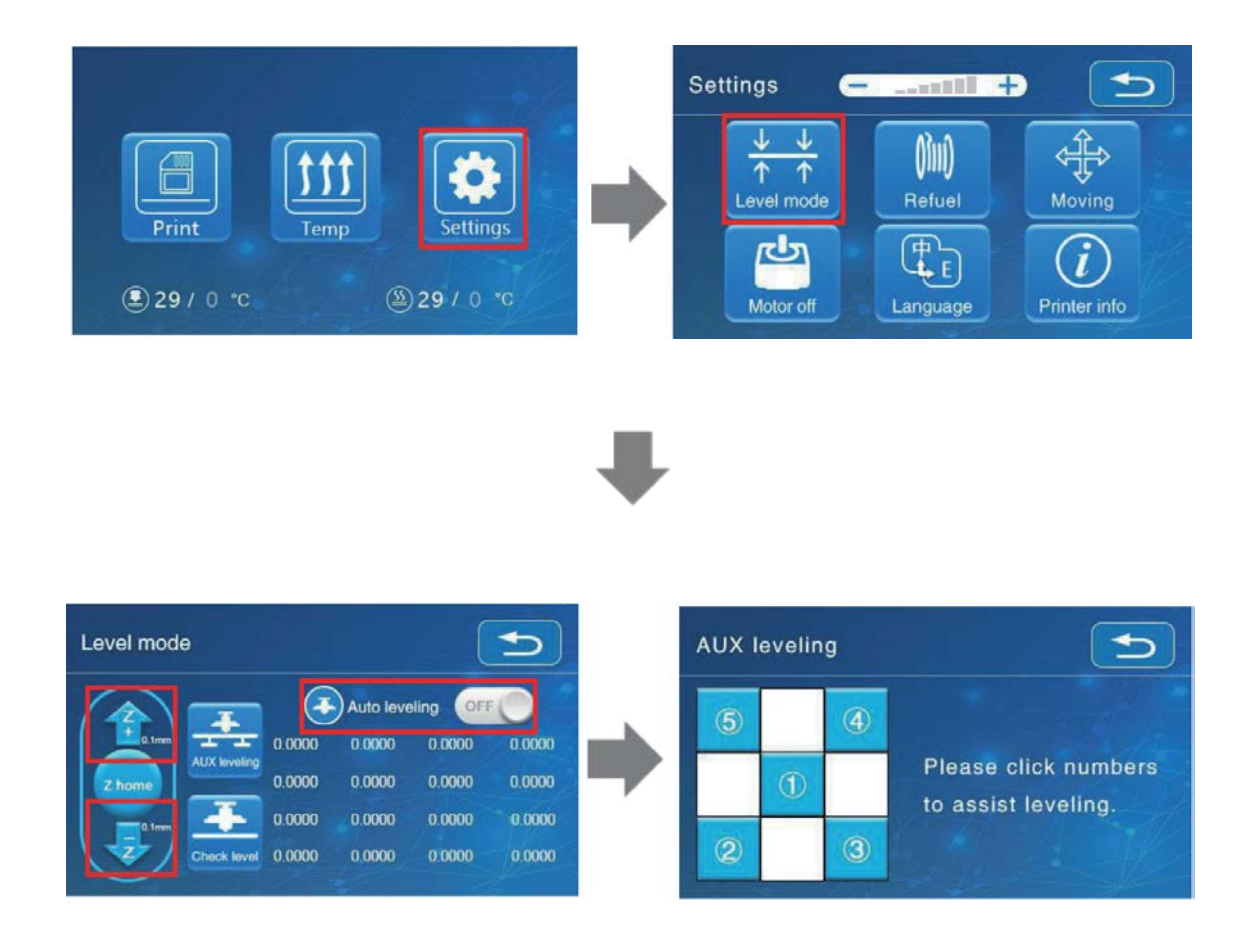

1. Před počátečním vyrovnáním utáhněte čtyři vyrovnávací matice ve spodní části platformy.

2. Vyberte "Nastavení"  $\rightarrow$  "Režim vyrovnání"  $\rightarrow$  "Asistované vyrovnání", klikněte na číslo (2).

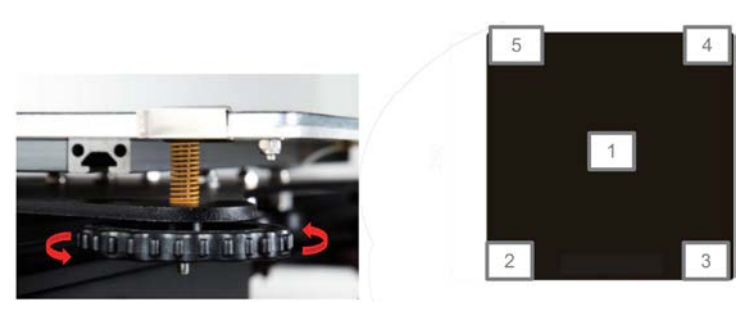

3. Otáčením knoflíku dole upravte výšku platformy. Upravte tiskovou platformu a trysku tak, aby se obě navzájem perfektně přizpůsobili s mezerou 0,05 mm. K vyrovnání použijte kus papíru A4, abyste se ujistili, že tryska na tento papír A4 jen škrábe.

4. Seřiďte všechny vyrovnávací matice se čtyřmi rohy.

- 5. Klikněte na číslo ① a otestujte, zda je mezera platformy dostatečná.
- 6. V případě potřeby opakujte výše uvedené kroky jednou nebo dvakrát.

| <br> | ⊗<br>Tryska je příliš daleko od<br>platformy, takže se na ní<br>filament nelepí.                                             |
|------|----------------------------------------------------------------------------------------------------|
| <br> | Filament je vytlačován<br>rovnoměrně, aby přilnul<br>k platformě.                                                            |
| <br> | ①<br>Tryska je příliš blízko k<br>platformě a filament není<br>dostatečně vytlačen, a<br>dokonce i plošina je<br>poškrábaná. |

## Automatické vyrovnání

Pokud potřebujete provést auto vyrovnání, můžete tak učinit v následujícím rozhraní:

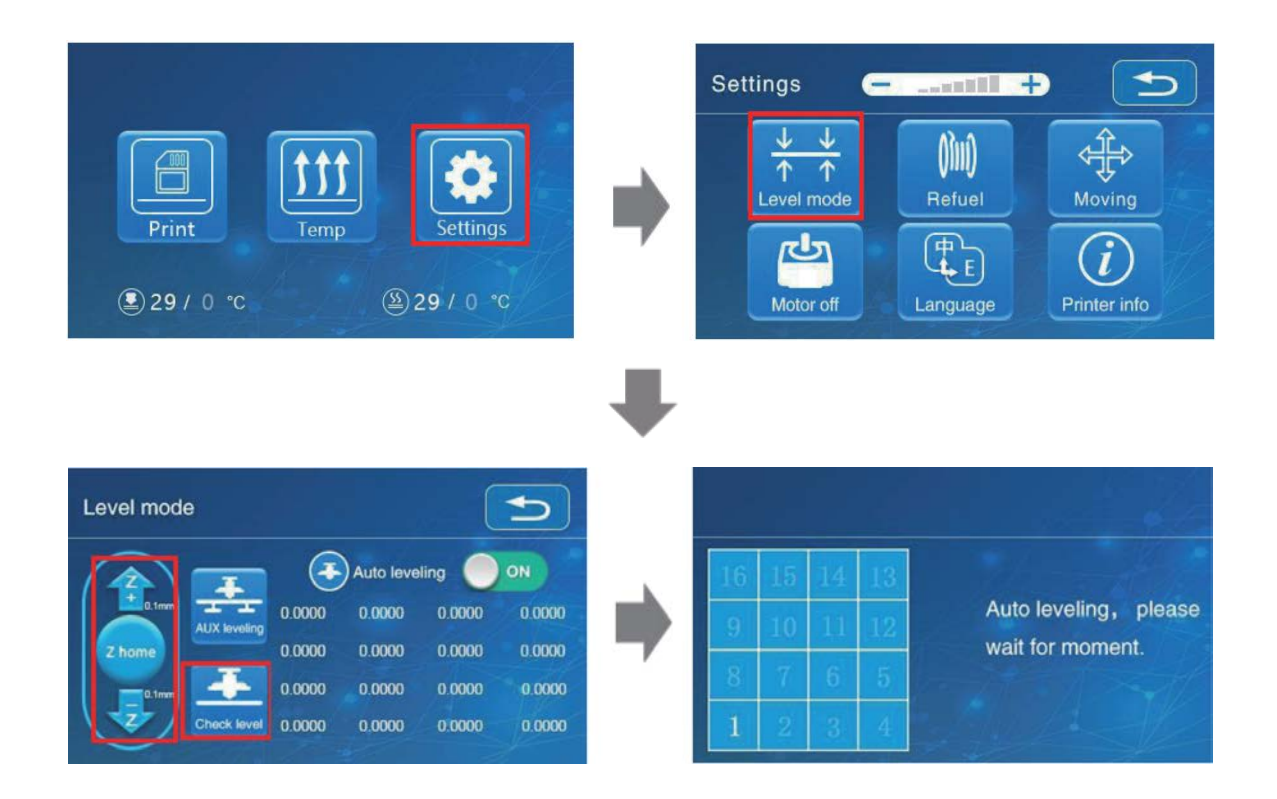

## Instalace softwaru

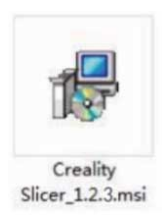

1. Dvojitým kliknutím nainstalujete software.

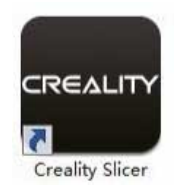

2. Dvojitým kliknutím otevřete software

|                      |                                                                                                    | Configuration Wizard                                                                                                    |                                                                               |                                                                | × |
|----------------------|----------------------------------------------------------------------------------------------------|----------------------------------------------------------------------------------------------------|-------------------------------------------------------------------------------|----------------------------------------------------------------|---|
|                      |                                                                                                    | Custom RepRap information                                                                                                    |                                                                               |                                                                |   |
|                      | Configuration Wizard                                                                                                    | RepRap machines can be vast<br>Be sure to review the default<br>If you like a default profile for<br>then make an issue on github        | tly different, so here<br>t profile before runni<br>r your machine adde<br>o, | you can set your own settings.<br>ng it on your machine.<br>d, |   |
|                      | Select yo                                                                                                    | You will have to manually inst                                                                                                    | tall Marlin or Sprinter                                                       | firmware.                                                      |   |
| Configuration Wizard | What kind of machine do you have:<br>O CR-100                                                                                                    | Machine width X (mm)<br>Machine depth Y (mm)<br>Machine height Z (mm)<br>Nozels size (mm)<br>Heated bed<br>Bed center is 0,0,0 (RoStock) | 450                                                                           |                                                                |   |
| Add new mad          | Ocr-5<br>Ocr-55<br>Ocr-2020<br>Ocr-3040(0r-30405<br>Ocr-4040<br>Ocr-5060<br>Ocr-5060                                                                                                 |                                                                                                    | 450<br>470<br>0.4                                                             |                                                                |   |
|                      | O(R-10mini<br>O(R-10/(R-105<br>O(R-10 5H<br>O(R-10 5H<br>O(R-10 5S<br>O(R-10 5S<br>O(R-X                                                                                             |                                                                                                    |                                                                               |                                                                |   |
|                      | O CR20<br>O CR20 Pro                                                                                                    |                                                                                                    |                                                                               |                                                                |   |
|                      | OEnder-1<br>OEnder-3/Ender-3 Pro/Ender-35<br>OEnder-5                                                                                                    |                                                                                                    |                                                                               |                                                                |   |
|                      | Other (Ex: RepRap, MakerBot)                                                                                                    |                                                                                                    |                                                                               |                                                                |   |
|                      | Custom                                                                                                    |                                                                                                    |                                                                               |                                                                |   |
|                      | The collection of anonymous usage informatio<br>This does NOT submit your models online nor ,<br>Submit anonymous usage information:<br>For full details see: http://www.cosw3d.com/ |                                                                                                    |                                                                               | < Back Finish Cance                                            | 1 |
|                      |                                                                                                    | < Back Next >                                                                                                    | Cancel                                                                        |                                                                |   |
|                      | < Back Next > Cancel                                                                                                    |                                                                                                    |                                                                               |                                                                |   |

3. Vyberte jazyk  $\rightarrow$  Další  $\rightarrow$  Vyberte zařízení  $\rightarrow$  Další  $\rightarrow$  Dokončit

#### První tisk

#### 1. Krájení

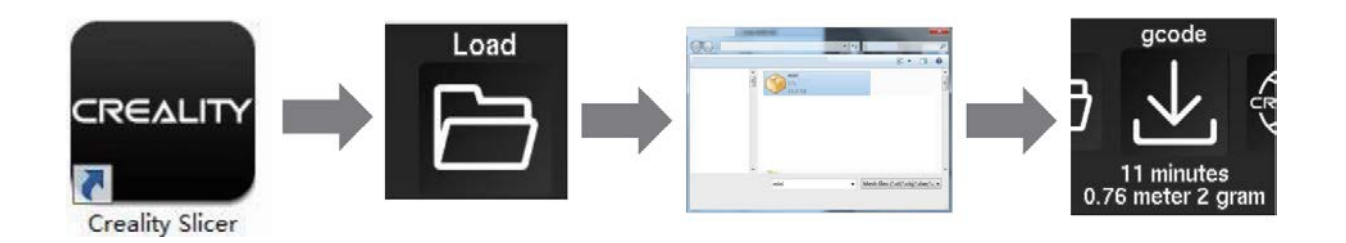

Otevřete software  $\rightarrow$  Načíst  $\rightarrow$  Vyberte soubor  $\rightarrow$  Počkejte na dokončení krájení a uložte soubor gcode na kartu TF.

\* Název souboru musí být anglicky nebo číselný. Nepoužívejte čínské nebo speciální symboly.

#### 2. Tisk

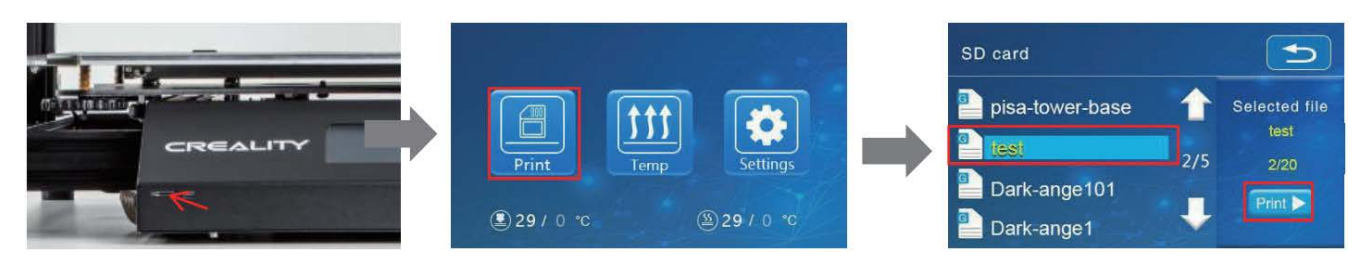

Vložte kartu TF  $\rightarrow$  Tisk  $\rightarrow$  Vybrat model  $\rightarrow$  Tisk